## **HOW TO BUY MUSIC:**

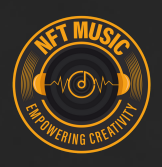

## Part 1 - Set up MetaMask and configure BSC network

1. Download MetaMask

2. Go to Settings, Networks then select Add Network. Key in the below information:

Network Name: Smart Chain New RPC URL: https://bsc-dataseed.binance.org/ Chain ID: 56 Currency Symbol (optional): BNB Block Explorer URL (optional): https://bscscan.com/

| Ethereum Mainnet   | A malicious network provider can lie about the state of the blockchain and record your network activity. Only |  |  |  |
|--------------------|----------------------------------------------------------------------------------------------------|--|--|--|
| Ropsten Test Netw  | add custom networks you trust.                                                                                |  |  |  |
| Rinkeby Test Netw  | Smart Chain                                                                                                   |  |  |  |
| Goerli Test Networ | New RPC URL                                                                                                   |  |  |  |
| Kovan Test Networ  | https://bsc-dataseed.binance.org/                                                                             |  |  |  |
| Localhost 8545     | Chain ID 🖲                                                                                                    |  |  |  |
| Smart Chain        | 56<br>Currency Symbol (optional)                                                                              |  |  |  |
|                    | BNB                                                                                                    |  |  |  |
|                    | Block Explorer URL (optional)                                                                                 |  |  |  |
|                    | https://bscscan.com/                                                                                          |  |  |  |

3. Click Save and head back to the main page. You will notice that the network has now been updated to Smart Chain, and the currency is in BNB.

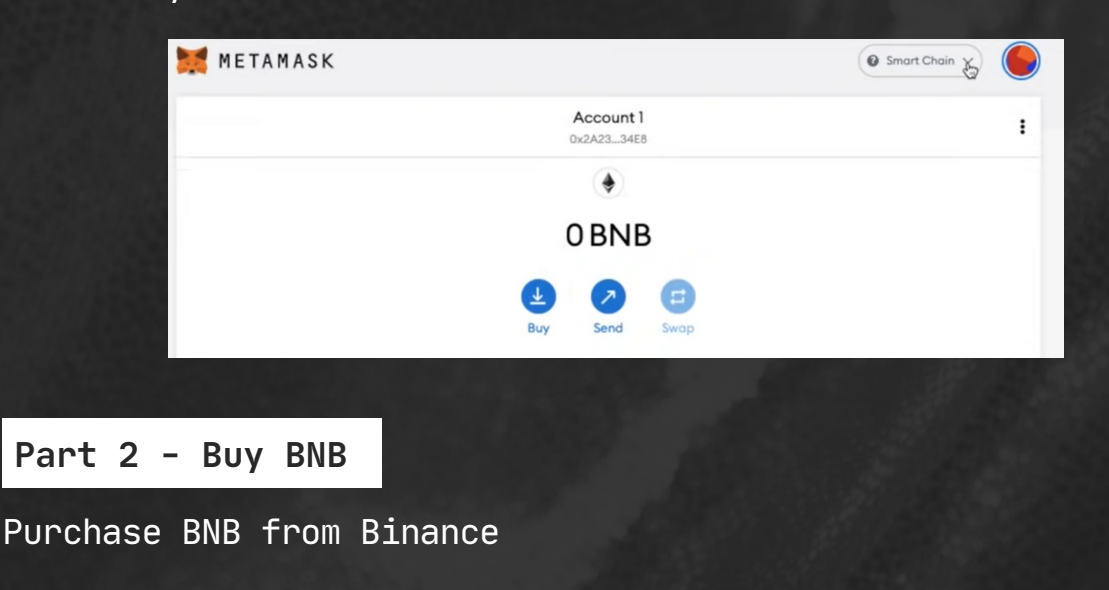

## **HOW TO BUY MUSIC:**

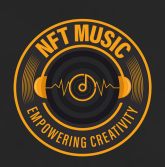

Part 3 - Swap to BSC on Binance

1. On the MetaMask main page, copy the address

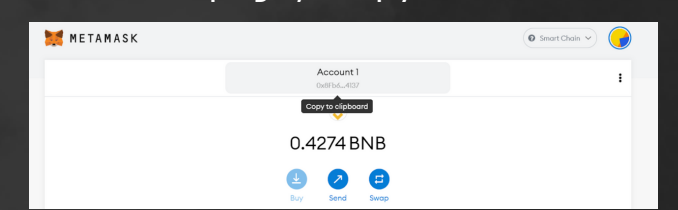

Go to Binance, then head over to Wallet, Overview, Withdraw
Select BNB as the coin to withdraw

4. Paste address copied from MetaMask. Select BEP20 (BSC) as Network

- 5. Key in amount of BNB to withdraw
- 6. Click Withdraw

|             |                |                |                 | nuuc            | Derivatives      | Finance         |
|-------------|----------------|----------------|-----------------|-----------------|------------------|-----------------|
| /ithdra     | w Cı           | rypto          |                 |                 |                  |                 |
| Select coin | Coin           |                |                 |                 |                  |                 |
| w to        |                | S BNB BNB      |                 |                 |                  | •               |
|             |                | Address        | Addre           | ss Book         |                  |                 |
|             |                | 0x8Fb6         |                 |                 |                  |                 |
|             |                | BSC Binance Sm | art Chain (B    | SC)             | orresponding pat | •               |
|             | <b>Vithdra</b> | Vithdraw Cr    | Vithdraw Crypto | Vithdraw Crypto | Vithdraw Crypto  | Vithdraw Crypto |

Part 4 - Swap to MUSIC via PancakeSwap

- 1. Go to exchange.pancakeswap.finance
- 2. Copy the MUSIC address. Under Select Currency on PancakeSwap, paste the address to search for MUSIC

0xebadab168c1a4592c8713454c4b1bffe38367854

| 🔒 Home             |                                                         |
|--------------------|---------------------------------------------------------|
| ≓ Trade            | Select a token <sup>①</sup> × <sup>랴</sup> <sup>④</sup> |
| LP Migration       | 0xEBADab168c1a4592c8713454c4B1bFfe383                   |
| Exchange           |                                                         |
| Liquidity          | Token name                                              |
| V1 Liquidity (Old) | Image: WUSIC Found by address (Add)                     |

- 3. Choose the amount of MUSIC
- 4. Click Unlock Wallet and select MetaMask
- 5. Change Slippage Tolerance to 12%
- 6. Click Swap to swap BNB for MUSIC

## Congrats! You now have MUSIC!